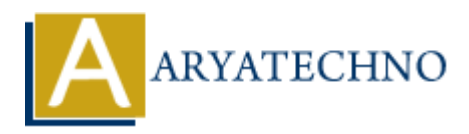

# WordPress - Edit Users (Profile)

Topics : <u>Wordpress</u> Written on <u>December 15, 2023</u>

Editing user details in WordPress is a straightforward process. Here's a step-by-step guide on how to edit users:

# **Edit Users:**

# 1. Login to your WordPress Dashboard:

- Open your web browser and navigate to the login page of your WordPress site.
- $\circ\,$  Enter your username and password to log in.

#### 2. Access the Users Section:

• In the left sidebar, find and click on "Users."

#### 3. View All Users:

• Click on "All Users" to see a list of all users on your site.

# 4. Select the User to Edit:

- Hover over the user you want to edit, and you'll see options like "Edit," "Delete," etc.
- $\circ\,$  Click on "Edit" below the user's username.

# 5. Edit User Details:

- On the Edit User screen, you can modify various details, including:
  - Username: The user's login name.
  - Email: The user's email address.
  - First Name: The user's first name.
  - Last Name: The user's last name.
  - Role: The user's role (Administrator, Editor, Author, Contributor, Subscriber).

#### 6. Change Password:

 If you want to change the user's password, you can do so on this screen. You can enter a new password manually or use the "Generate Password" button to create a strong, random password.

#### 7. Send User Notification:

 $\circ\,$  Check the box to send the user an email about the changes.

# 8. Update User:

 $\,\circ\,$  Click the "Update User" button to save the changes.

| 🔞 🗥 aryatechno                           | 🗭 0 🕂 New                                                                                                    |                                                                                                    |               |                 | Howdy, aryatechno 📃 |  |
|------------------------------------------|----------------------------------------------------------------------------------------------------|----------------------------------------------------------------------------------------------------|---------------|-----------------|---------------------|--|
| 🚳 Dashboard                              | Profile                                                                                                    |                                                                                                    |               |                 | Help 🔻              |  |
| 📌 Posts                                  | Personal Options                                                                                                    |                                                                                                    |               |                 |                     |  |
| <ul><li>9) Media</li><li>Pages</li></ul> | Visual Editor                                                                                                    | Disable the visual editor when writing                                                                                                    |               |                 |                     |  |
| Comments                                 | Syntax Highlighting                                                                                                    | Disable syntax highlighting when editing code                                                                                                    |               |                 |                     |  |
| Appearance     Plugins                   | Admin Color Scheme                                                                                                    | <ul> <li>Default</li> </ul>                                                                                                    | ○ Light       | O Modern        | O Blue              |  |
| 📥 Users 🖓                                |                                                                                                    | 0.5 %                                                                                                    |               | 0.000           |                     |  |
| Add New User Profile                     |                                                                                                    |                                                                                                    |               |                 | Ocean               |  |
| 🖋 Tools                                  |                                                                                                    | Sunrise                                                                                                    |               |                 |                     |  |
| 🖽 Settings                               |                                                                                                    |                                                                                                    |               |                 |                     |  |
| <ul> <li>Collapse menu</li> </ul>        | Keyboard Shortcuts Enable keyboard shortcuts for comment moderation. Documentation on Keyboard Shortcuts                                                                                                    |                                                                                                    |               |                 |                     |  |
|                                          | Toolbar                                                                                                    | ✓ Show Toolbar when viewing site                                                                                                    |               |                 |                     |  |
|                                          | Language 🕼                                                                                                    | Site Default                                                                                                    | <b>~</b>      |                 |                     |  |
|                                          | Name                                                                                                    |                                                                                                    |               |                 |                     |  |
|                                          | Username                                                                                                    | aryatechno                                                                                                    | Usernames can | not be changed. |                     |  |
|                                          | First Name                                                                                                    |                                                                                                    |               |                 |                     |  |
|                                          | Last Name Nickname (required) aryatechno Dicplay name publicly as aryatechno                                                                                                    |                                                                                                    |               |                 |                     |  |
|                                          |                                                                                                    |                                                                                                    |               |                 |                     |  |
|                                          | Display name publicly as                                                                                                    | Info                                                                                                    |               |                 |                     |  |
|                                          |                                                                                                    | info.aryatechno@gmail.com<br>If you change this, an email will be sent at you'new address to confirm it. The new address will not become active until confirmed.<br>http://localhost.88/wordpress                                                                                                    |               |                 |                     |  |
|                                          | Email (required)                                                                                                    |                                                                                                    |               |                 |                     |  |
|                                          | Website                                                                                                    |                                                                                                    |               |                 |                     |  |
|                                          | About Yourself                                                                                                    |                                                                                                    |               |                 |                     |  |
|                                          | Biographical Info                                                                                                    |                                                                                                    |               |                 |                     |  |
|                                          | Share a little biographical information to fill out your profile. This may be shown publicly. Profile Picture                                                                                                |                                                                                                    |               |                 |                     |  |
|                                          |                                                                                                    |                                                                                                    |               |                 |                     |  |
|                                          |                                                                                                    |                                                                                                    |               |                 |                     |  |
|                                          |                                                                                                    |                                                                                                    |               |                 |                     |  |
|                                          | You can change your profile picture on Gravatar.<br>Account Management                                                                                                    |                                                                                                    |               |                 |                     |  |
|                                          |                                                                                                    |                                                                                                    |               |                 |                     |  |
|                                          | New Password                                                                                                    | Set New Password                                                                                                    |               |                 |                     |  |
|                                          | Sessions                                                                                                    | Log Out Everywhere Else<br>You are only logged in at this locat                                                                                                    | ion.          |                 |                     |  |
|                                          | Application Deserved                                                                                                    |                                                                                                    |               |                 |                     |  |
|                                          | Application passwords allow authen                                                                                                    | Application Passwords Application passwords allow authentication via non-interactive systems, such as XML-RPC or the REST API, without providing your actual password. Application passwords can be easily revoked. They cannot be used for traditional logins to your website. The application password feature remuires HTTPS, which is not enabled on this site. |               |                 |                     |  |
|                                          | cannot be used for traditional logins                                                                                                    |                                                                                                    |               |                 |                     |  |
|                                          | The application password require requires HTTPS, which is not enabled on this site.<br>If this is a development website you can <u>set the environment type accordingly</u> to enable application passwords. |                                                                                                    |               |                 |                     |  |
|                                          | Update Profile                                                                                                    |                                                                                                    |               |                 |                     |  |
|                                          |                                                                                                    |                                                                                                    |               |                 |                     |  |
|                                          | Thank you for creating with <u>WordPre</u>                                                                                                    | 2                                                                                                    |               |                 | Version 6.4.2       |  |

© Copyright **Aryatechno**. All Rights Reserved. Written tutorials and materials by <u>Aryatechno</u>